## GUIDA PER IL PAGAMENTO DELLA TASSA DI ISCRIZIONE AL CONCORSO

Per effettuare il pagamento della tassa di 20€ per l'iscrizione al concorso collegarsi al seguente link:

<u>https://pagopa.popso.it/paytas-popso-</u> gateway/PaymentMediatorServlet?servizio=1000812&mac=ef198973f8239c1c6f8d50025e38424e&tipo=SPONTA <u>NEO</u>

| Ordine dei Medici Chirurghi e<br>degli Odontoiatri della Provincia<br>di Catania<br>Viale Ruggero di Lauria, 81/A<br>95127 Catania | <b>9</b> |
|----------------------------------------------------------------------------------------------------|----------|
| Creditore                                                                                                    |          |
| 80011920875                                                                                                    |          |
| Ordine del Medici Chirurahi e degli Odontolatri di Catania                                                                         |          |
| Viale Ruggero di Lauria 81 A                                                                                                    |          |
| 95127 Catania (CT) IT                                                                                                    |          |
| Debitore                                                                                                    |          |
| Nome Cognome (*)                                                                                                    |          |
| Cod. Fiscale / P. IVA Codice Debitore                                                                                              |          |
| Indirizzo N                                                                                                    |          |
| Cap Località Prov Nazione                                                                                                    |          |
| Dati Posizione                                                                                                    |          |
| Codice Tributo (*) Contributi vari                                                                                                 |          |
| Importo (*)                                                                                                    |          |
| Data Scadenza                                                                                                    |          |
| Causale (*)                                                                                                    |          |
| E-Mail                                                                                                    |          |
| Lingua Avviso Vitaliano                                                                                                    |          |
| (*) Campo Obbligatorio                                                                                                    |          |
| →                                                                                                    | Avanti   |
|                                                                                                    |          |

Nella pagina che si apre compilare la sezione "Debitore" con i propri dati anagrafici.

| e Tributo (*) | V Contributi vari                                                     |
|---------------|-----------------------------------------------------------------------|
|               | Iscrizione corsi                                                      |
| to (*)        | Prime iscrizioni                                                      |
|               | Quota trasferimento                                                   |
| Data Scadenza | Quote associative                                                     |
|               | tassa di concorso n. 1 posto area funzionale contabile-amministrativa |
| le (*)        | tassa di concorso n. 1 posto area funzionale informatica              |
|               | tassa di concorso n. 1 posto area funzionale legale-amministrativa    |
|               |                                                                       |
|               |                                                                       |
| Anndra        | 1 million                                                             |

## Nella sezione "Dati Posizione"

- 1. Selezionare il "Codice Tributo" relativo al concorso per il quale si intende fare domanda
- 2. Inserire l'importo di € 20,00
- 3. Nella causale riportare la voce del codice tributo selezionato e il nome del candidato.

Infine cliccare sul tasto "-> Avanti" e procedere al pagamento stampando la ricevuta.